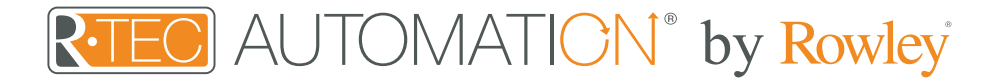

# Integration Support - Control4

# Control

Control4 homeowners enjoy personalized smart living experiences perfect for any home - no matter the size or budget, new construction or decades old.

Take your Automate experience to the next level by integrating R-TEC Automation<sup>®</sup> window treatments into Control4 Smart Home control systems.

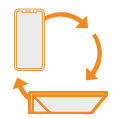

# About Control4

Life gets busy - but when your home technology is connected into one simple-touse system, it helps take away some of those daily little stresses.

A true smart home makes your life more convenient and your home safer, more comfortable, and easy to enjoy.

# Getting Started

Before connecting Control4 to your R-TEC Hub, please ensure the R-TEC Hub and window treatments are working.

In order to control your window treatments with your voice, you will need the following:

- R-TEC Hub already setup and working
- R-TEC Automation<sup>®</sup> App and account
- Working window treatments with your R-TEC Automation<sup>®</sup> App
- Control4 account

The R-TEC Hub is a rich integration that supports discrete window treatment control and features a two-way communication system offering real time window treatment position and battery level status. The R-TEC Hub supports Ethernet Cable and Wireless Communication for home integration using the RJ45 port conveniently located on the back.

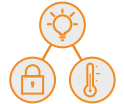

# Scene Control

Control4 allows you to set customized scenes to activate multiple devices, ensuring your window treatments and other smart home compatible devices, like lights, thermostats and locks, all work together simultaneously. When you return home from work and unlock your door, this trigger can activate multiple other devices within the home, including lights and window treatments.

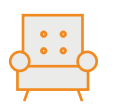

# Whole Home Control in the Palm

of Your Hand from Your Favorite Spot The Neeo Remote is thoughtfully engineered to control your home media experience and unify the smart home by leveraging the power of Control4 Smart Home OS 3.

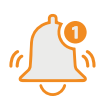

### Home is a Touch Away

An intelligent home always keeps you in the know. Stay informed and in control of everything happening in and around your home - whether you're in the kitchen or across the world.

# Overview

| Control4 Version Required | 2.9.0 minimum           | Developer          | annex4    |
|---------------------------|-------------------------|--------------------|-----------|
| Initial Release Date      | 5/28/2019               | Last Modified Date | 5/28/2019 |
| Support Email             | Sales@RowleyCompany.com |                    |           |

# Hardware Installation

- Install all window treatments and motors at desired locations.
- Connect the R-TEC Hub to the R-TEC Automation<sup>®</sup> App.
- Connect all window treatments and motors to the R-TEC Automation® App.

# Drive Installation

- 1. Place the "Automate Pulse Hub" driver into the project.
- 2. Navigate to the Connections section and select the Network tab.
- 3. Enter the IP address of the R-TEC Hub.
- 4. Confirm that window treatments have been detected by looking at the Detected Drivers property.
- 5. For each shade that the "Automate Pulse Hub" has added to the connections, add an "Automate Pulse Shade" driver to the project.
- 6. Bind the "Automate Pulse Shade" drivers to the "Automate Pulse Hub".
  - a. Once the connection has been bound the driver will automatically populate window treatment properties.
- 7. Set the 'Shade Movement Type' to 'Move' or 'Rotate' to determine what the driver should control.
  - a. 'Move' will control basic shade movement.
  - b. 'Rotate' will control the motor rotation.
- 8. Run the 'Calibrate' action on the shade, this will prepare the driver to calculate the travel times of the shades. By doing this the driver will accurately display ramp rates for a better user experience.
- 9. Refresh Navigators.

NOTE: Grayed out sections are part of the hub driver installation.

# Integration Instructions

|                                                                                                    | Properties                       |                            | Properties St                                                                                                  | mmary List View | tems                                                                                                    |
|----------------------------------------------------------------------------------------------------|----------------------------------|----------------------------|----------------------------------------------------------------------------------------------------|-----------------|----------------------------------------------------------------------------------------------------|
| System                                                                                                    | Properties                       |                            | and a second second second second second second second second second second second second second second second |                 | Locations Discovered My Drivers Search                                                                                                    |
| × × × 0 9                                                                                                    | Properties Actions Documentation | on Lua                     |                                                                                                    |                 | automate                                                                                                    |
| P Rack A                                                                                                    | Auto Update                      | Off                        |                                                                                                    |                 | Clear Sea                                                                                                    |
| Nest Protect (DS2.7+)     Nest Master Driver (DS2.7+)                                                                                                    | Driver Version                   | 0.055                      |                                                                                                    |                 | Category                                                                                                    |
| System Remote Control SR-250                                                                                                    |                                  |                            |                                                                                                    |                 | - Al Categories -                                                                                                    |
| MyHome - PC     Digtal Media                                                                                                    | Server Version                   |                            |                                                                                                    |                 | Type:                                                                                                    |
| - Yahoo Weather Service                                                                                                    | Debug Mode                       | Off                        | 2                                                                                                    |                 | Manufacturer.                                                                                                    |
| Stations                                                                                                    | Detected States                  | Plasma artist in IP addees |                                                                                                    |                 | - Al Manufacturers -                                                                                                    |
| - Bi Charnels                                                                                                    |                                  | 17005.010 017.000100       |                                                                                                    |                 | Control Method: All Methods w Sort: Relevance                                                                                                    |
| EA3                                                                                                    | Terminal                         |                            |                                                                                                    |                 | Automate Motor v2                                                                                                    |
| Con Manual Costalia                                                                                                    |                                  |                            |                                                                                                    |                 | Rollease Acreeds 2019-07-10 1.25 PM                                                                                                    |
| - Pack Camera                                                                                                    |                                  |                            |                                                                                                    |                 | Automate Pulse Hub v2                                                                                                    |
| AWS In T Core                                                                                                    |                                  |                            |                                                                                                    |                 | Rollesse Acmeda 2019-07-10 1:25 PM                                                                                                    |
| Add Music                                                                                                    |                                  |                            |                                                                                                    |                 | NX-584 RS-232 Automation Module                                                                                                    |
| Fig. My Movies 2                                                                                                    |                                  |                            |                                                                                                    |                 | Interlopia 2016-11-08 12:00 AM                                                                                                    |
| - Rack Overview                                                                                                    |                                  |                            |                                                                                                    |                 | SuperBus 2000 RS-232 Automation Module                                                                                                    |
| Spotfy                                                                                                    |                                  |                            |                                                                                                    |                 | Interlogia 2015-09-21 12:00 AM                                                                                                    |
| Com                                                                                                    |                                  |                            |                                                                                                    |                 | WoW Switch Keypad                                                                                                    |
| and the second second sec                                                                                                    |                                  |                            |                                                                                                    |                 | The transmitter part                                                                                                    |
| Carbon Monoxide Detector                                                                                                    |                                  |                            |                                                                                                    |                 | Unique Automation 2016-01-29 10:00 AM (Local                                                                                                    |
| - 20 Cation Monside Detector<br>Snoke Detector<br>Basement Remote                                                                                                    |                                  |                            |                                                                                                    |                 | Unique Autoreation 2016-01-23 10:00 AM                                                                                                    |
| Carbon Monosele Detector                                                                                                    |                                  |                            |                                                                                                    |                 | Usigue Autornation 2016-01-23 10:00 AM (CCCC)<br>Auto Updater<br>Ryan Boucher 2015-06-23 2:28 PM (CCC)                                                                                                    |
| Carbon Monseide Detector  Smoke Detector  Smoke Detector  Basement Remote  Remote Finder  CHD Bis-ray  Cold UHD Bis-ray  Cold UHD Bis-ray Visual Switch                                                                                                    |                                  |                            |                                                                                                    |                 | Umpet Astronation 2016-01-29 10:00 AM (CCC)<br>Auto Updater<br>Ryan Boucher 2015-06-29 2.28 PM (CC)<br>Door Auto-Lock (OS2 9+)                                                                                                    |
| Cation Monswide Detector     Sincke Detector     Sincke Detector     Beanews Remote     Remote Finder     Generative UHD Burray     UHD Burray     UHD Burray UNual Switch     Generative Switch                                                                                                    |                                  |                            |                                                                                                    |                 | Unque Automation 2016-01-23 100 AM (0000<br>Auto Updater<br>Pijant Boucher 2015-06-23 208 PM (000<br>Door Auto-Lock (OS2.9+)<br>Control 4 2017-12-13 93 AM (000                                                                                                    |
| Cator Monsele Detector  Sinds Detector  Rende Finder  Rende Finder  CHO Bursy  CHO Bursy  CHO Bursy  Cho  Kanada Renders 2  Cho  Cho  Kanada Renders 2  Cho  Cho  Cho  Cho  Cho  Cho  Cho  Ch                                                                                                    |                                  |                            |                                                                                                    |                 | Unave Automision         2015-01-22 1000 AM         Control           Auto Updater         Pipar Bitacher         Pipar Bitacher         Control         Control |
| Caton Monsele Detector     Socie Detector     Socie Detector     Bassere Bendte     Renze Finder     Gitte Bucky     Gitte Bucky     Gitte Bucky     Gitte Bucky     Conser     Gitte Bucky     Conser     Gitte Canena     Conser                                                                                                    |                                  |                            |                                                                                                    |                 | Usage Automation         2015/0-221100.044         CCC           Audo Update         2015/0-221100         CCC           Page Roacher         2015/0-23120 FM         CCC           Control 4         2015/0-132.01 FM         CCC           Autora         Nanderi         2015/0-1319 FM         CCC                                                                                                    |
| Bit Cahon Monasib Detector     Hig Society Detector     Hig Society Detector     Render Friedre     Render Friedre     Constant Society     Other Society Microsoft Proc Cahons     Constant Society     Constant Society     Constant Soci |                                  |                            |                                                                                                    |                 | Ubaye Automation         2015-01-22 1000 AM         CCCC           Auth Updater         2015-06-22 2019 M         CCC           Para Bacher         2015-06-22 2019 M         CCC           Control         2017-10-17 2012 M         CCC           Autora         2017-10-17 2012 M         CCC           Autora         2015-06-22 11:50 M         CCC           Autora         2015-06-22 11:50 M         CCC           Autora         2015-06-22 11:50 M         CCC                                                                                                    |
| Cabon Worssko Detector     Since Detector     Detector     Detect |                                  |                            |                                                                                                    |                 | Ubaye, Automation         2015/01-201202.044         CCC           Auto Uppdate         2015/02-12.2019.04         CCC           Door Auto-Lock (OSS 9-1)         CCC         CCC           Control         2015/02-12.2019.04         CCC         CCC           Autora         2015/02-12.2019.04         CCC         CCC         CCC           Handrat         2015/02-12.2019.04         CCC         CCC                                                                                                    |
| Check Works Detector     Construction     Solution     Detector     Provide Therein     Provide Therein     Provide Therein     Provide Therein     Construct     Construct     Constend     Construct     Construct     Cons |                                  |                            |                                                                                                    |                 | Usage Automation         2015-01-22 1000 AM         CCC           Aub Updater         2015-06-22 2019 M         CCC           Pare floader         2015-06-22 2019 M         CCC           Control A         2015-06-12 2019 M         CCC           Autora         2015-06-12 2013 PM         CCC           Nancra         2015-06-12 2013 PM         CCC           Autora         2015-07-12 2013 PM         CCC           Nenderif         2016-07-11 9.20 PM         CCC           Nenderif         2016-07-11 9.20 PM         CCC           Nenderif         2016-07-11 9.20 PM         CCC                                                                                                    |
| Cator Monste Detector     Social Detector     Basevert Rende     Render Fried     Render Fried     Monste Net     Monste Net     Monste  |                                  |                            |                                                                                                    |                 | Unap. Automation         2015-01-22 1000 AM         6222           Auto Updater         2015-06-22 228 PM         622           Para Bacter         2015-06-22 228 PM         622           Door Auto-Lock (OS2.9+)         623         625           Controlit         2015-06-22 11.59 PM         623           Autora         7         625           Network File Storage         626         7           Commit         2015-07.11 9.26 PM         623                                                                                                    |
| Control Monstel Detector     Sector Monstel     Sector Monstel     Extension Filende     Control     Control  |                                  |                            |                                                                                                    |                 | Ubage Automation         2015/02/20 1000 AM         CCCC           Audo Ugodaler         2015/02/20 1000 AM         CCCC           Paper Bounder         2015/02/20 1000 AM         CCCC           Control A         2015/02/20 1000 AM         CCC           Aurora         S015/02/20 110 PM         CCCC           Banderic         2015/02/20 110 PM         CCC           Network File Storage         CCC         CCC           Context Storage         2005/06/20 120 PM         CCC           Vividia SHold         2005/06/20 PM         CCC                                                                                                    |
| Cactor Monato Detector     Social Detector     Beneral Rende     Render Rende     Render Rende     Render Rende     Conter     Conter      |                                  |                            |                                                                                                    |                 | Usaya Aukumidan         2015-01-22 1000 AM         CCC           Aub Updater         2015-06-22 22 01 M         CCC           Para Bauder         2015-06-22 22 01 M         CCC           Controls         2017-07 19 20 AM         CCC           Controls         2017-07 19 20 AM         CCC           Aurora         2017-07 19 20 AM         CCC           Nuncial         2016-07 19 20 AM         CCC           Ocentral         2016-07 01 19 20 PM         CCC           Network File Storage         Controls         2016-07 01 12 01 PM         CCC           Nividia         2017-07 01 13 04 M         CCC         CCC         CCC                                                                                                    |
| Control Revealer Detector     Sealer Detector     Bennere Hindle     Bennere Hindle     Bennere Hindle     Hol Dury Mara Seath     Hol Dury Mara Seath     Hol Dury Mara  |                                  |                            |                                                                                                    |                 | Using Automation         2015/01/20 1000 044         CCC           Audo Ugodation         2015/02/20 194         CCC           Door Aulo-Lock (CSS 2-9 1)         CCC         CCC           Context         2015/02-193 AM         CCC           Aurora         Newley         CCC           Newley         2015/02-29.119 PM         CCC           Aurora         CCC         CCC           Newley         2015/02-29.119 PM         CCC           Number         2015/02-29.119 PM         CCC           Number         2015/02-29.119 PM         CCCC           Number         2015/02-29.119 PM         CCCC           Number         2015/02-29.119 PM         CCCC           Aurora         CCCCC         CCCCC           Number         2015/02-29.119 PM         CCCCC           Automation Moder         CCCCC         CCCCC                                                                                                    |
| Cohorn Monato Detector     Social Detector     Benetice Flexible     Presta     Presta     Pre |                                  |                            |                                                                                                    |                 | Usaya Aukumukun         2015-01-22 10:00 AM         CCCC           Aub Updater         2015-06-22 23 (PM         CCC           Paner faxader         2015-06-22 23 (PM         CCC           Control A         2017-06-12 20 (PM         CCC           Aurora         2017-06-12 20 (PM         CCC           Nenderif         2015-06-21 13 (PM         CCC           Nenderif         2015-06-20 (PM         CCC           Nenderif         2015-06-20 (PM         CCC           Nenderif         2015-06-20 (PM         CCC           Nenderif         2015-06-20 (PM         CCC           Nenderif         2015-06-20 (PM         CCC           Nenderif         2015-06-20 (PM         CCC           Nenderif         2015-06-20 (PM         CCC           Nenderif         2015-06-20 (PM         CCC           Nenderif         2015-06-20 (PM         CCC           Number Control         2015-06-20 (PM         CCC                                                                                                    |

Search the driver via 'Automate Pulse Hub 2' in the right window panel. Double click to add to a room.

| Connections                  | IP Network Connections         |                                   | 4                      | Available Devices           |                                 |
|------------------------------|--------------------------------|-----------------------------------|------------------------|-----------------------------|---------------------------------|
| ControllAV Network           | Menty Document                 |                                   | Disconnect All P       |                             |                                 |
| IP Network<br>ZigBee Network | Destree "Boose                 | Tuna Adduse Tuna Adduse IP Adduse | View as: O Tree 🖲 List |                             |                                 |
| Z-Wave Network               | C Automate Pulse Hub v2 Office | 19 192.168.1.233 192.168.1.233    |                        |                             |                                 |
|                              |                                |                                   |                        |                             |                                 |
|                              |                                |                                   |                        |                             |                                 |
|                              |                                |                                   |                        |                             |                                 |
|                              |                                |                                   |                        |                             |                                 |
|                              |                                |                                   |                        |                             |                                 |
|                              |                                |                                   |                        |                             |                                 |
|                              |                                |                                   |                        |                             |                                 |
|                              |                                |                                   |                        |                             |                                 |
|                              |                                |                                   |                        |                             |                                 |
|                              |                                |                                   |                        |                             |                                 |
|                              |                                |                                   |                        |                             |                                 |
|                              |                                |                                   |                        |                             |                                 |
|                              |                                |                                   |                        |                             |                                 |
|                              |                                |                                   |                        |                             |                                 |
|                              |                                |                                   |                        |                             |                                 |
|                              |                                |                                   |                        |                             |                                 |
|                              |                                |                                   |                        |                             |                                 |
|                              |                                |                                   |                        |                             |                                 |
|                              |                                |                                   |                        |                             |                                 |
|                              |                                |                                   |                        |                             |                                 |
|                              |                                |                                   |                        |                             |                                 |
|                              |                                |                                   |                        |                             |                                 |
|                              |                                |                                   |                        |                             |                                 |
|                              |                                |                                   |                        |                             |                                 |
|                              |                                |                                   |                        |                             |                                 |
|                              |                                |                                   |                        |                             |                                 |
|                              |                                |                                   |                        |                             |                                 |
|                              |                                |                                   |                        |                             |                                 |
| 8 8 9 B                      | Total 357 Identified 34        |                                   |                        | Total Available Devices: 35 |                                 |
| Director Status: Ide         | I tom con mension of           |                                   |                        | INTERNET CONTRACTS          | Connected to 192,168,1,10 (SSL) |
|                              |                                |                                   |                        |                             |                                 |

| Composer Pro 3.0.0 - RBoucher (Local)                 |                                |        |              |                  |                      |                    |              | - 0       |
|-------------------------------------------------------|--------------------------------|--------|--------------|------------------|----------------------|--------------------|--------------|-----------|
| System Design                                         | Properties                     |        | Properties 5 | ummary List View | Items                |                    |              |           |
| System                                                | Properties                     |        |              |                  | Locations            | Discovered         | My Drivers   | Search    |
| · · · · · · · · · · · · · · · · · · ·                 | Properties Actions Documentati | on Lua |              |                  | automate             |                    |              |           |
| Reck A                                                | Auto Update                    | ON     | ×            |                  | El Local El Online   | Cartilad Cally     |              | Clear Ser |
| Nest Protect (DS2.7+)     Nest Master Driver (DS2.7+) | Driver Version                 | 0.0.55 |              |                  | Category:            |                    |              |           |
| System Remote Control SR-250                          |                                |        |              |                  | - Al Categories -    |                    |              |           |
| Digtal Media                                          | Server Version                 |        |              |                  | - Al Types -         |                    |              |           |
| Yahoo Weather Service                                 | Debug Mode                     | Off    | v            |                  | Manufacturer         |                    |              |           |
| O Stators                                             | Detected Shades                | EPF    |              |                  | - Al Manufacturers - |                    |              |           |
| - Dromecast                                           | Terminal                       |        |              |                  | Control Method: AL   | Aethoda 🤟          | Sert         | Relevance |
| EA-3                                                  |                                |        |              |                  | Automate Mot         | or v2              |              |           |
| - C Epic Advanced Controller                          |                                |        |              |                  | Rollesse Acmeda      | 2015-07-10 1 25 Pt | 4            | œ         |
| - Kack Careera                                        |                                |        |              |                  | Automate Put         | se Hub v2          | 2            |           |
| My Movies                                             |                                |        |              |                  | NY EQUIDE 2          | 201507101257       | a de de      |           |
| My Movies 2                                           |                                |        |              |                  | NA-384 RS-2          | 2015-11-08 12:00.0 | dule         |           |
| Rack Overview                                         |                                |        |              |                  | SuperRus 200         | 0 RS-232 Autom     | ation Module | -         |
| - Spatty                                              |                                |        |              |                  | Interlogix           | 2015-09-21 12:00 / | M            |           |
| C Copen                                               |                                |        |              |                  | WoW Switch           | Keypad             |              |           |
| Carbon Monoxide Detector                              |                                |        |              |                  | Unique Automation    | 2016-01-29 10:00 4 | 44           | Local     |
| Basement Remote                                       |                                |        |              |                  | Auto Updater         |                    |              |           |
| Penote Finder                                         |                                |        |              |                  | Ryan Boucher         | 2015-06-23 2:28 Pt | 4            | 6         |
| UHD Blu-ray Virtual Switch                            |                                |        |              |                  | Door Auto-Lo         | :k (OS2.9+)        |              |           |
| C Office                                              |                                |        |              |                  | Control4             | 2017-12-13-9-35 A  | 4            |           |
| - W Hikvision IPC Camera                              |                                |        |              |                  | Aurora               |                    |              |           |
| Camera Remote                                         |                                |        |              |                  | Nanolezh             | 2019-02-28 1.19 PI | 6            |           |
| - V Ancrest Camera                                    |                                |        |              |                  | Aurora               | 2018-07-11 9 54 54 |              | æ         |
| - 🔤 You Tube                                          |                                |        |              |                  | Notwork File         | Norman             |              |           |
| Test Zone 1                                           |                                |        |              |                  | Cormol4              | 2005-05-09 12:30 F | PM .         | Local     |
| Test Zone 2                                           |                                |        |              |                  | NVidia Shield        |                    |              |           |
| Test Zone 4                                           |                                |        |              |                  | NVidia               | 2017-12-06 8-36 AM | 4            | œ         |
| CA-1                                                  |                                |        |              |                  | Automate Mot         | or                 |              |           |
| LG TV 2                                               |                                |        |              |                  | Rollease Acmeda      | 2018-05-24 3-41 Pt | a l          | China     |
| Automate Pulse Hub v2                                 |                                |        |              |                  |                      |                    |              |           |
| · · · ·                                               |                                |        |              |                  |                      |                    |              |           |
|                                                       |                                |        |              |                  | 1-12 of 13           |                    | < Previo     | Next      |

The properties of the driver and discovered shade (5WE).

| Connections                                                                                                    | Control & Audio V              | /ideo Con              | nections             |              |                     |                                           |  |
|----------------------------------------------------------------------------------------------------|--------------------------------|------------------------|----------------------|--------------|---------------------|-------------------------------------------|--|
| Control/AV Network                                                                                                    | Automate Pulse Hub v2          | i deuniderfilieriketen | 544.0136.0572        |              |                     |                                           |  |
| V A V 0 9                                                                                                    | Name                           | Type                   | Connection           | Input/Output | Connected To        |                                           |  |
| View Name Court (052, 70)     Seam Renet Court (053, 73)     Court (054, 75)     Court (054, 75)           | SUUK Pereid<br>SOMos-Rober-EPF | Control<br>Control     | LINE, RIVAL          | Dagas        | Azəndə Matə-Əkdondə | Aun Hub 2                                 |  |
| Gold Diaray     Gold Diaray     Gold Diar      | AUTOMATE SHADE loost           | Davinas                |                      |              |                     |                                           |  |
| Hkvision IPC Camera                                                                                                    | Device                         | CALIFY AN              | Name                 |              | Location            | Connections                               |  |
| Adductive and Cases     Adductive and Adductive and A      | C Astonate Notor               |                        | Automate Pulse Hub 2 |              | Office              | Autorate Puter H& v2>Office - Rider - EPF |  |
| Province and a second second s |                                |                        |                      |              |                     |                                           |  |

| File Driver Go Tools Help                                                            | Brogodies                                                                                                    |                                                                                        |                              | (PERSONAL PROPERTY AND INC. |                          |                 |
|--------------------------------------------------------------------------------------|----------------------------------------------------------------------------------------------------|----------------------------------------------------------------------------------------|------------------------------|-----------------------------|--------------------------|-----------------|
| aystem Design                                                                        | Properaes                                                                                                    |                                                                                        | Properties Summary List View | nems                        |                          |                 |
| System                                                                               | Properties                                                                                                    |                                                                                        |                              | Locations                   | Discovered My Driver     | As Search       |
| ~ ^ • O Y                                                                            | Properties Actions Documentation Lua                                                                              |                                                                                        |                              | automate                    |                          |                 |
| Back A                                                                               | View External Documentation                                                                                       |                                                                                        |                              | Fileral Filerica            | Cather Only              | Clear Searc     |
| <ul> <li>12 Next Protect (OS2.7+)</li> <li>10 Next Manter Driver (OS2.7+)</li> </ul> | A                                                                                                    |                                                                                        | ~                            | Category                    | - Constant of the        |                 |
| System Remote Control SR-250                                                         |                                                                                                    |                                                                                        |                              | ~ Al Categories ~           |                          |                 |
| - MyHome - PC                                                                        | /                                                                                                    | (         ( ' )   / / /   /   =                                                        |                              | Type                        |                          |                 |
| Vahoo Weather Service                                                                | /                                                                                                    |                                                                                        |                              | - Al Types -                |                          |                 |
| My Husic                                                                             |                                                                                                    |                                                                                        |                              | Manufacturer                |                          |                 |
| • O Stations                                                                         |                                                                                                    | A DIVISION OF ROLLEASE ACMEDA                                                          |                              | - /e Matchicturers          |                          |                 |
| - Connect                                                                            |                                                                                                    |                                                                                        |                              | Control Method All Met      | hads 💛                   | Sort: Relevance |
| EI EA3                                                                               |                                                                                                    |                                                                                        |                              | Automate Motor              | 2                        |                 |
| UDevice                                                                              |                                                                                                    |                                                                                        |                              | Boliesse Accorda            | 2015-07-10 1 25 PM       | (155            |
| - (5 Epic Advanced Controller                                                        | Quantion                                                                                                    |                                                                                        |                              | A desired D day             | 11.1.0                   |                 |
| AWS INT Come                                                                         | Controld Verties Required                                                                                         | 2.9.0 minimum                                                                          |                              | Automate Pulse              | HUD VZ                   |                 |
| My Movies                                                                            | Control4 Version Required                                                                                         | 2.3.0 minimum                                                                          |                              | Ploneese Acroese            | 2010-07-10 1:20 PTM      | -               |
| My Movies 2                                                                          | Developer                                                                                                    | annex4                                                                                 |                              | NX-584 RS-232               | Automation Module        |                 |
| Mexus MRC44                                                                          | Initial Release Date                                                                                              | 5/28/2019                                                                              |                              | Interlogix                  | 2016-11-08 12:00 AM      | (100            |
| Rack Overview                                                                        | Last Modified Date                                                                                                | 5/28/2019                                                                              |                              | SuperBus 2000               | RS-232 Automation Module | a               |
| - Redicon                                                                            | Support Email                                                                                                    | Automategeroleaseacmeda.com                                                            |                              | interlogix.                 | 2015-09-21 12:00 AM      | Loci            |
| 🕀 🐨 Open                                                                             | Note: For support of real time updates the annex4 L                                                               | NK driver is required. You can find the driver at: https://annes4.link/drivers/link    |                              | WoW Switch Ke               | ypad                     |                 |
| Carbon Monoxide Detector                                                             | Hardware Installation                                                                                             |                                                                                        |                              | Unique Automation           | 2016-01-29 10:00 AM      | Local           |
| Basement Remote                                                                      | 1) Install all shades/blinds/motors at desi                                                                       | nd locations                                                                           |                              | Auto Updater                |                          |                 |
| Remote Finder                                                                        | 2) Connect the Hub(s) to the Automate Pu                                                                          | se app                                                                                 |                              | Ryan Boucher                | 2015-06-23 2 28 PM       | Loca            |
| OHD Bluray     Units Bluray     Units Bluray                                         | 3) Connect all shades/blinds/motors to the                                                                        | Automate Pulse app                                                                     |                              | Door Auto J ock             | (0\$2.04)                |                 |
| O Meda Renderer 2                                                                    |                                                                                                    |                                                                                        |                              | Control Control             | 2012.13.12.0.36 AM       |                 |
| - Cffice                                                                             | Driver Installation                                                                                               |                                                                                        |                              |                             | and the second part      |                 |
| Hikvision IPC Camera                                                                 | 1) Place the "Automate Pulse Hub" driver                                                                          | nto the project                                                                        |                              | Aurora                      |                          | -               |
| G Camera Renote                                                                      | <ol> <li>Navigate to the Connections section an</li> </ol>                                                        | select the Network tab                                                                 |                              | Nanciest                    | 2019-02-28 1:19 -94      |                 |
| - 12 Amorest Camera                                                                  | <ol> <li>Enter the IP address of the Automate Pi<br/>A) Configm that shades have been detected</li> </ol>         | lise Hub<br>d by leaking at the Datected Drivers property                              |                              | Aurora                      |                          |                 |
| Topoctor                                                                             | 51 For each shade that the "Automate Puls                                                                         | e Hub" has added to the connections add an "Automate Pulse Shade" driver to the orolec | r.                           | Nancheef                    | 2018-07-11 9-24 PM       | Loci            |
| Hydrawie Controller                                                                  | 6) Bind the "Automate Pulse Shade" driver                                                                         | Network File St                                                                        | brage                        |                             |                          |                 |
| Test Zone 1                                                                          | a) Once the connection has been bour                                                                              |                                                                                        | Control4                     | 2005-05-09 12:30 PM         | Local                    |                 |
| Test Zone 1                                                                          | <ol><li>Set the 'Shade Movement Type' to 'Mov</li></ol>                                                           | e' or 'Rotate' to determine what the driver should control                             |                              | NVidia Shield               |                          |                 |
| Test Zone 4                                                                          | <ul> <li>a) 'Move' will control basic shade movies to be in the motor under the motor under the motor.</li> </ul> | NV/dia                                                                                 | 2017-12-06 8:36 AM           | Loci                        |                          |                 |
| Test Zone 5                                                                          | Si Ron the 'Calibrate' action on the shade                                                                        | Automate Motor                                                                         |                              |                             |                          |                 |
| LIG TV 2                                                                             | rates for a better user experience.                                                                               |                                                                                        |                              | Rollense Accente            | 2018-05-24 T-41 PM       | Colloc          |
| C Automatie Pulse Hub v2                                                             | 9) Refresh Navigators                                                                                             |                                                                                        |                              |                             |                          |                 |
| G Automate Notor                                                                     |                                                                                                    |                                                                                        |                              |                             |                          |                 |
| < >                                                                                  | NOTE: Grayed out sections are part of the                                                                         | notor driver installation                                                              |                              |                             |                          |                 |
|                                                                                      |                                                                                                    |                                                                                        |                              | 1-12-0111                   |                          | Company Heat a  |

Documentation available on the Composer Pro.

This driver is an Interface Controller for the R-TEC Hub. It allows IP control over R-TEC Automation® window treatments from Control4.

# Drive for the Motor

- Supported Features

  Drag and drop installation.
  - Easy calibration of window treatment travel time.
  - Control of motor rotation and window treatment movement.

### Properties

| Property            | Description                                        |                                                                                                    |  |  |  |
|---------------------|----------------------------------------------------|----------------------------------------------------------------------------------------------------|--|--|--|
| Auto Update         | Enables or disables re<br>For support of this pro  | al time updates of the driver from annex4<br>operty the annex4 Link driver is required              |  |  |  |
| Driver Version      | The current version of the driver                  |                                                                                                    |  |  |  |
| Server Version      | The server version of t<br>For support of this pro | The server version of the driver<br>For support of this property the annex4 Link driver is required |  |  |  |
|                     | Reports information to                             | the log and Lua output window                                                                       |  |  |  |
|                     | Modes                                              |                                                                                                    |  |  |  |
|                     | Debug                                              | Reports the data being moved around                                                                 |  |  |  |
| Dele a Mada         | Trace                                              | Reports the flow of the driver                                                                      |  |  |  |
| Debug Mode          | Info                                               | Reports basic pieces of information                                                                 |  |  |  |
|                     | Warning                                            | Reports any small issues that arise                                                                 |  |  |  |
|                     | Error                                              | Reports any large issues that arise                                                                 |  |  |  |
|                     | Fatal                                              | Reports issues that cause the driver to fail                                                        |  |  |  |
| Shade Movement Type | 'Move' to control shad                             | 'Move' to control shade movement; 'Rotate' to control motor rotation                                |  |  |  |
| Shade Address       | The address of the shade                           |                                                                                                    |  |  |  |
| Shade Type          | The motor type operat                              | ting the shade                                                                                      |  |  |  |
| Shade Speed         | The speed in rotations                             | s per minute                                                                                        |  |  |  |
| Reverse Operation   | Reverse the UI level di                            | isplayed                                                                                            |  |  |  |
| Open Travel Time    | The time it takes for th                           | e shade to go from closed to opened in milliseconds                                                 |  |  |  |
| Close Travel Time   | The time it takes for th                           | e shade to go from opened to closed in milliseconds                                                 |  |  |  |
| Current Motor Level | The current level of the A motor level of 30 is a  | e motor, this is the opposite of what is shown in Control4.<br>displayed as 70 in Control4.         |  |  |  |
| Current UI Level    | The current level that (                           | Control4 is displaying                                                                              |  |  |  |

#### Actions

| Action Name    | Description                                                                                                    |
|----------------|----------------------------------------------------------------------------------------------------|
| Stop           | Stops the shade                                                                                                |
| Jog            | Jogs the shade open                                                                                            |
| Open           | Opens the shade                                                                                                |
| Close          | Closes the shade                                                                                               |
| Calibrate      | Create bindings for paired shades on the serial connection                                                     |
| Identify       | Moves all other shades to 'Open' and sets this shade to '50'; This allows a dealer to quickly identify a shade |
| Get Shade Info | Forces the driver to retrieve the shade information to update properties                                       |
| Update Now     | Updates the driver to the latest version                                                                       |

#### Connections

| Control Name       | Connection Type | Description                                                                    |
|--------------------|-----------------|--------------------------------------------------------------------------------|
| R-TEC Hub          | AUTOMATE_SHADE  | The communication binding that lets the shade relay commands to the hub driver |
| Open Button Link   | BUTTON_LINK     | Click to open, push to start opening, release to stop                          |
| Close Button Link  | BUTTON_LINK     | Click to close, push to start closing, release to stop                         |
| Toggle Button Link | BUTTON_LINK     | Click to toggle, push to start the toggle, release to stop                     |
| Stop Button Link   | BUTTON_LINK     | Click to stop                                                                  |

# For the Hub

Supported Features

- Simple installation of the hub driver by connecting the network connection.
- Automatically calculates the travel time of the motors accurate to within 50 milliseconds.

### Properties

| Property        | Description                                                         |                                                                                                    |  |  |  |  |  |
|-----------------|---------------------------------------------------------------------|----------------------------------------------------------------------------------------------------|--|--|--|--|--|
| Auto Update     | Enables or disables re<br>For support of this pro                   | Enables or disables real time updates of the driver from annex4<br>For support of this property the annex4 Link driver is required                    |  |  |  |  |  |
| Driver Version  | The current version of                                              | the driver                                                                                                    |  |  |  |  |  |
| Server Version  | The server version of For support of this pro                       | The server version of the driver<br>For support of this property the annex4 Link driver is required                                                   |  |  |  |  |  |
|                 | Reports information to                                              | o the log and Lua output window                                                                                                    |  |  |  |  |  |
|                 | Modes                                                               |                                                                                                    |  |  |  |  |  |
|                 | Debug                                                               | Reports the data being moved around                                                                                                    |  |  |  |  |  |
|                 | Trace                                                               | Reports the flow of the driver                                                                                                    |  |  |  |  |  |
| Debug Mode      | Info                                                                | Reports basic pieces of information                                                                                                    |  |  |  |  |  |
|                 | Warning                                                             | Reports any small issues that arise                                                                                                    |  |  |  |  |  |
|                 | Error                                                               | Reports any large issues that arise                                                                                                    |  |  |  |  |  |
|                 | Fatal                                                               | Reports issues that cause the driver to fail                                                                                                    |  |  |  |  |  |
| Serial Number   | The serial number of t                                              | he hub                                                                                                    |  |  |  |  |  |
| MAC Address     | The mac address of t                                                | he hub                                                                                                    |  |  |  |  |  |
| Detected Shades | Lists the addresses of                                              | f all shades discovered on the hub                                                                                                    |  |  |  |  |  |
| Terminal        | Allows the dealer to m<br>Commands should be<br>Responses will show | nanually send commands to the automate hub.<br>e formatted with a starting "!" and an ending ";"<br>in the property shortly after the command is sent |  |  |  |  |  |

#### Actions

| Action Name     | Description                                                     |
|-----------------|-----------------------------------------------------------------|
| Retrieve Shades | Create bindings for paired shades on the serial connection      |
| Clear Shades    | Clear the bindings created for shades on the serial connection  |
| Close All       | Closes all shades                                               |
| Open All        | Opens all shades                                                |
| Calibrate All   | Informs each motor endpoint to calibrate its motor travel times |
| Update Now      | Updates the driver to the latest version                        |

#### Connections

| Control Name                                      | Connection Type | Description                                                                                                    |
|---------------------------------------------------|-----------------|----------------------------------------------------------------------------------------------------|
| <room>:<shade>:<address></address></shade></room> | AUTOMATE_SHADE  | The communication binding for a shade endpoint driver                                                                                                    |
| Link Reveal                                       | LINK_REVEAL     | This connection is used for annex4's notification and display type devices. By using this binding, you can get notifications on display type devices with minimal programming. |

#### Common Mistakes

• Entering the wrong IP address in the "IP Address" configuration line. If you're failing to discover devices double check this!

# Control4 Control System Connection

# Integration Topology

# **R-TEC Hub**

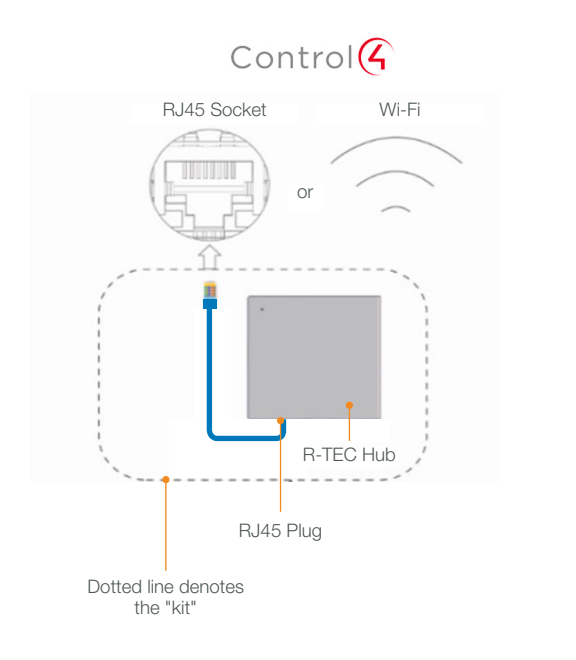

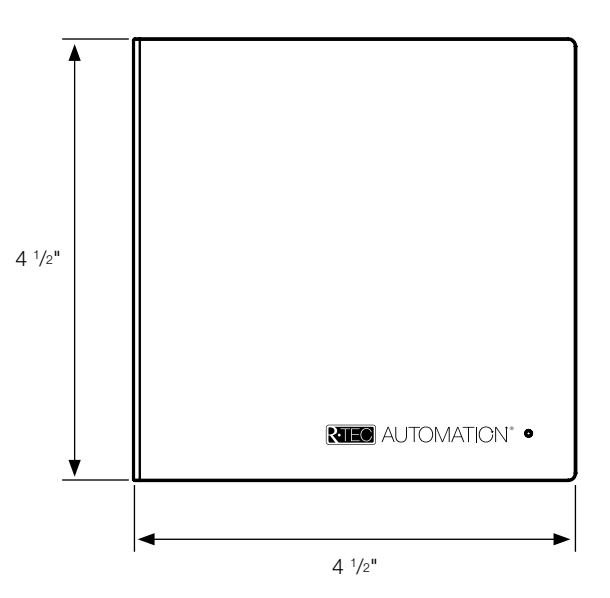

### **Additional Information:**

- The CAT 5 cable should be no longer than 328'.
- Router, switch or access point are required to connect the R-TEC Hub via LAN connection.
- Wi-Fi repeater is required depending on the cover of the Wi-Fi Router Signal.
- The R-TEC Hub works only with Wi-Fi in 2.4 Ghz (not 5 Ghz).

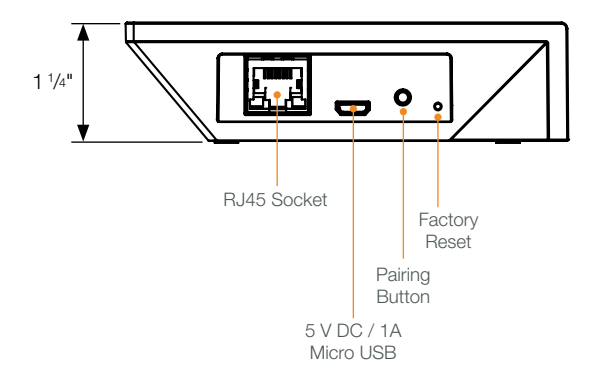

### Connections

The standard connections of the R-TEC Hub are Ethernet or Wi-Fi. For a LAN connection, you can use a straight through wiring accordingly indicated below.

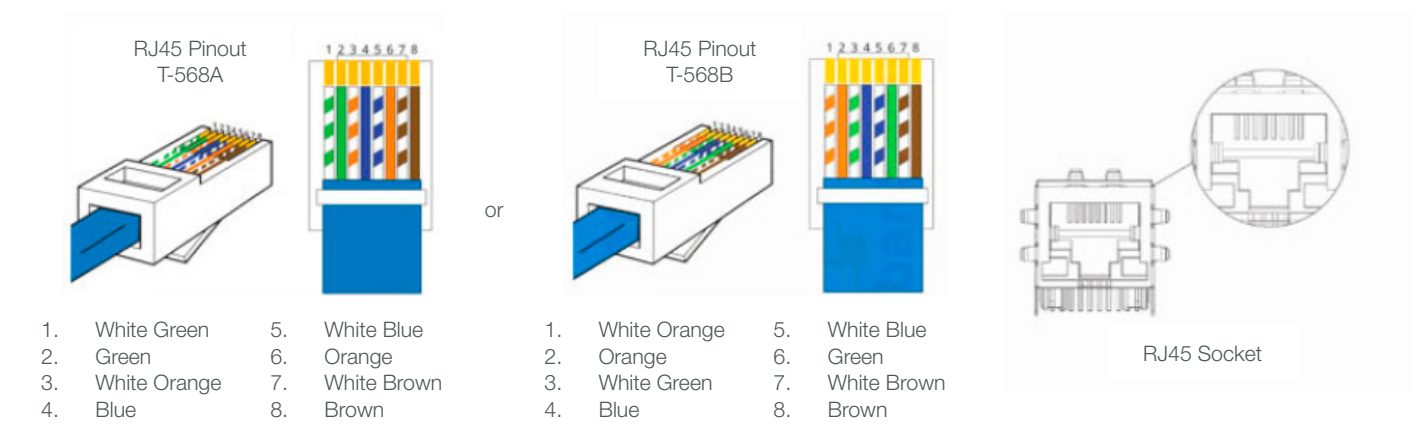

# Frequently Asked Questions

# Q: What if there's no R-TEC Hub detected?

A: Make sure that your R-TEC Hub is assigned to the correct network and get an IP Address available and still communicating with the network using the R-TEC Automation<sup>®</sup> App.

### Q. What if limits are not set properly?

A. Calibrate limits with your R-TEC remote before setting the appropriate open and close time within the Control4 System.

### Q. What if the window treatment is not moving at all?

A. Make sure the selected R-TEC Hub is the correct R-TEC Hub for the window treatment to be controlled. Confirm the correct bindings are set in the Control4 System connections tab between the R-TEC Hub and Shade drivers.

### Q. What do I do if I have multiple R-TEC Hubs?

A. Load two R-TEC Hub drivers. After selecting "Retrieve Hubs" located in the driver actions tab, you will see different R-TEC Hubs - select the desired one.

### Q. What if I don't see any shade bindings in the R-TEC Hub driver?

A. Select "Retrieve Shades" located in the driver actions tab.

# Q. How do I scan for available R-TEC Hubs?

A. Once the R-TEC Hub is properly connected via the Ethernet cable or Wireless network, navigate to the R-TEC Hub Properties page within Composer. Select "Retrieve Hubs" located in the driver actions tab.

### Q. What if I get unexpected responses from the Control4 System or "?" symbols?

A. Ensure that all connections using the Ethernet Port or Wi-Fi are working properly. The missed connection has been known to yield unwanted or unexpected results.

## Still have Questions?

For questions about R-TEC Automation<sup>®</sup> products, contact our in-house experts at 866.985.3423. Email us at <u>RTECAutomation@RowleyCompany.com</u>.

For Technical Support, contact Control4 at 1.888.400.4070 (Toll Free) or 801.523.3100, or visit: <u>https://help.control4.com/s/</u> or <u>https://www.control4.com/company/contact-us/support</u>.